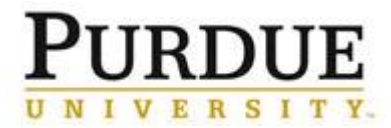

## Approving Contracts in Ariba Quick Reference Guide

## Last Updated: 09/22/2021

This QRC provides the basic steps to review, edit, approve or deny a contract.

The Contract Workspace will add fiscal approvers based on the <u>Customer Department</u> (cost center) and <u>Contract Amount</u>. Approval flow noted below. Contracts for \$1K and less will not add a fiscal approver.

| Fiscal Level | Contract Amount              | Fiscal Approvers                      |
|--------------|------------------------------|---------------------------------------|
| NA           | \$1,000 <                    | NA                                    |
| Tier 1       | \$1,000.01 - \$5,000         | 1                                     |
| Tier 2       | \$5,000.01 - \$25,000        | 2                                     |
| Tier 3       | \$25,000.01 - \$100,000      | 3                                     |
| Tier 4       | \$100,000.01 - \$500,000     | 3,4                                   |
| Tier 5       | \$500,000.01 - \$1,000,000   | 3,4,5                                 |
| Tier 6       | \$1,000,000.01 - \$2,000,000 | 3,4,5,6                               |
| Tier 7       | \$2,000,000.01 >             | Board of Trustees approval obtained   |
|              |                              | outside of Ariba. Tier 6 will approve |
|              |                              | on BOT behalf.                        |

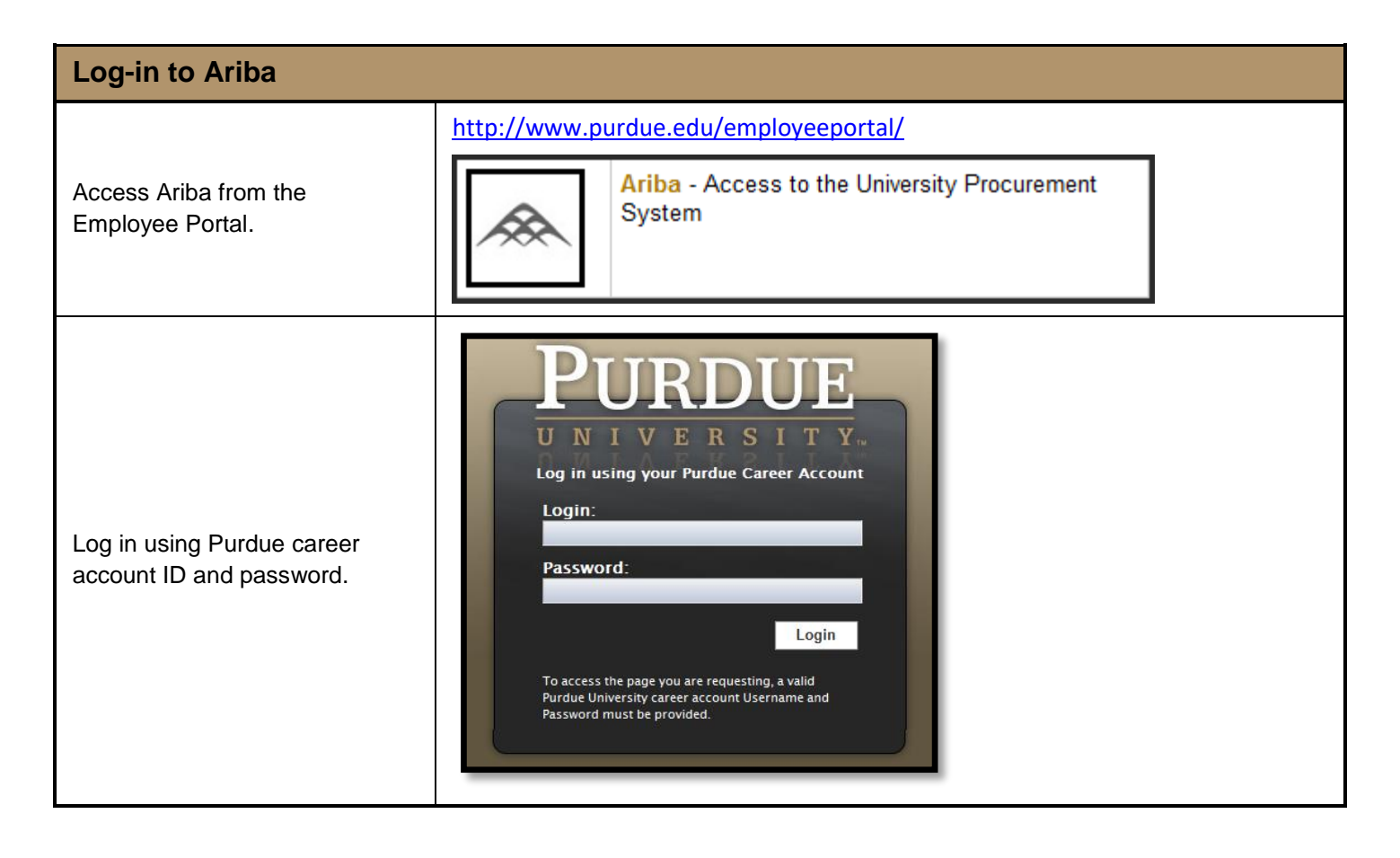

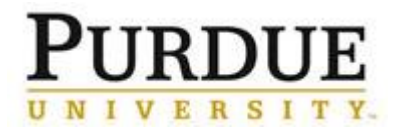

## **View All Outstanding Contract Approvals**

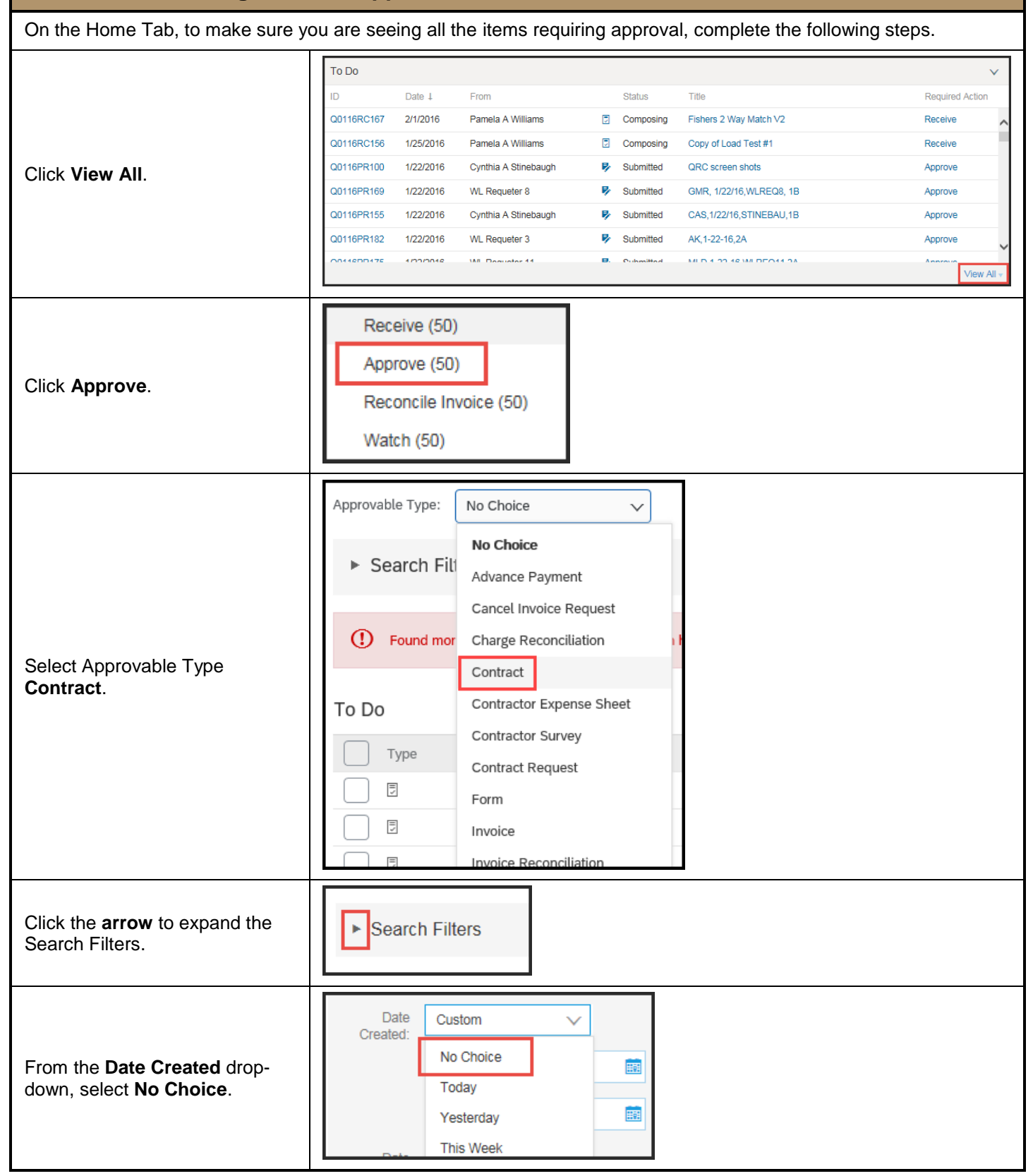

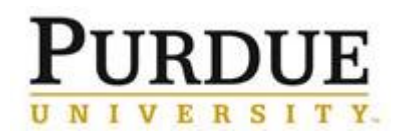

## Quick Reference Card

**Approving Contracts in Ariba** 

| Click Search                                                                                                    | Search Reset                                                                                                    |
|----------------------------------------------------------------------------------------------------|----------------------------------------------------------------------------------------------------|
| Click on the <b>ID</b> to open the contract to review.                                                                                                    | To Do         V           ID         Date ↓         From         Status         Title         Required Action           TSK3114045222         8/19/2021         TEST Contract - Level 5 - 5200000000         ① In Approval         Contract Approval         Open                                                                                                    |
| Review Contract                                                                                                    |                                                                                                    |
| To review the <b>Contract</b><br><b>Overview</b> (Amount and Cost<br>Center) or the contract itself,<br>click the <b>Contract Name</b> in the<br>flow at the top of the page. | Approval Task This task has been submitted for document approval. If you are the task approver, you TEST D Routing / Contract Approval TSK3133806199 Contract Approval Update Description Field with key points for Approvers Add date and Submit Go to Message Board - click on Post via email to get the email address Send email to the approvers with Message Board email address in the CC field. Request that approvers copy all on replies So How and Inave approved Make sure all responses have been added to the message board Select Approve Cleanna M Zeller Updatedplease review and approve. Contract Documents (Read Only)                                                                                                    |
| Click the <b>Overview</b> tab to view<br><b>Cost Center</b> (Customer<br>Department) and <b>Contract</b><br><b>Amount</b> .                                                   | TEST 5       D CW223281         Contract Workspace (Procurement)       Task: Incomplete Tasks: 4         Overview       Documents         Contract ID:       CW223281         Contract ID:       CW223281         Contract ID:       CW223281         Contract ID:       CW223281         Contract ID:       CW223281         Contract ID:       CW223281         Contract ID:       CW223281         Contract ID:       CW223281         Contract ID:       CW223281         Contract ID:       CW223281         Contract ID:       CW223281         Contract ID:       CW223281         Contract ID:       CW223281         Contract ID:       CW223281         Contract Marking:       Base Langage:         English:       McCC PS Contracts Group         Cutome Department:       Socioncoline (In the servictions - Accessible to all users) (C)         Description:       (In the serviction - Accessible to all users) (C)         Action:       Action:         Velocine to the project!       B2200128         Contract Attributes:       Regeneret         Project Contract Anouncement       B2200121         Exer Applier I (D)       Action: |

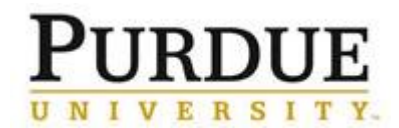

|                                                                                                    | TEST 5         Contract Workspace (Procurement)         Overview       Documents         Tasks       Team         Message Board       History         Quick Links       Image: Purdue Contracting Report Data ~         TEST 5       Test 5                                                                                                    |
|----------------------------------------------------------------------------------------------------|----------------------------------------------------------------------------------------------------|
| To view the contract, click the<br>Documents tab.<br>Click to expand the Contract<br>Documents, and then the name<br>of the contract.<br>Select Download from the drop-<br>down. | Name     Contract Documents      Contract Documents      Contract Documents      Contract Documents      Download      Download      Download      Download      Download      Download      Download      Download      Download      Download      Download      Contract Document      Copy     Move     Add to Quick Links     Lock     Create Shortcut     Replace Document      Create New Task     To Do     Review     Approval    Negotiation     Signature    Notification |
| Open downloaded file from browser/computer and review.                                                                                                    | Downloads     □     Q     ···       Image: TEST.docx       Open file                                                                                                    |

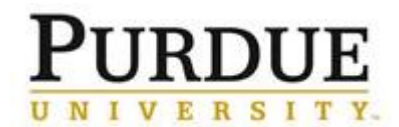

| Approve/Deny Contract                                                                                                    |                                                                                                    |
|----------------------------------------------------------------------------------------------------|----------------------------------------------------------------------------------------------------|
| After reviewing the contract,<br>navigate back to the approval<br>area by clicking the <b>Tasks</b> tab.<br>Under the <b>Routing</b> section, click<br><b>Contract Approval</b> and select<br><b>View Task Details</b> from drop-<br>down. | TEST 5         Contract Workspace (Procurement)         Overview       Documents         Tasks       Team         Mame         ▶ ✓ Open ×         ▶ ✓ Open ×         ▶ ✓ Negotilation ×         ✓ Update Form data * ×         ✓ Update Form data * ×         ✓ Contract Approval * ×         ✓ Contract Approval * ×         ✓ Contract Approval * ×         ✓ Edit Task         Open Folder |
| Click <b>Approve</b> if contract fiscal information is correct.                                                                                                    | Deny       ①         Approve       ①         Properties       Task History       Approved Flow         Submitted       Approved       Approved       Active         V       Whitney A Beutel (Tier 3 Approver)       ✓       Julie A Smith (Tier 4 Approver)       Tier 5 Approver                                                                                                    |
| Click <b>Deny</b> if contract fiscal information is incorrect.                                                                                                    | Deny       ①         Approve       ①         Properties       Task History       Approval Flow         Submitted       Approved       Approved       Active         V       Whitney A Beutel (Tier 3 Approver)       ✓       Julie A Smith (Tier 4 Approver)       Tier 5 Approver                                                                                                    |

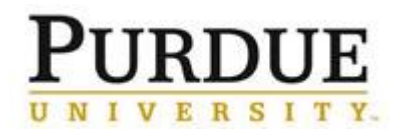

|                                           | TEST 5 / Routing / Contract Approval<br>TSK3132822033 Contract Approval                                                                                                    | Round 1: Denied ①                                                   |
|-------------------------------------------|----------------------------------------------------------------------------------------------------|---------------------------------------------------------------------|
|                                           | 1. Update Description Field with key points for Approvers     2. Add date and Submit     3. Go to Message Board - click on Post via email to get the email address     4. Send email to the approvers with Message Board email address in the CC fie     a. Request that approvers copy all on replies     b. Type Approve or Deny at the front of the original subject line     5. When all have approved:     a. Make sure all responses have been added to the message board     b. Select Approve | ld.                                                                 |
| change to <b>Denied</b>                   | Contract Documents (Read Only)                                                                                                    | The reviewer has already responded. You have the following options: |
| change to Demed.                          | test ∽                                                                                                    | Review comments on the Task History                                 |
|                                           | Julie A Smith Denial<br>Denied                                                                                                    | New Round ①                                                         |
|                                           | Properties Task History Approval Flow                                                                                                    |                                                                     |
|                                           | Denied         Pending           Submitted         ① Julie A Smith         Tier 2 Approver                                                                                                    | Approved                                                            |
| Contract will be routed back to t         | he Contract Analyst who input the contract                                                                                                    | into Ariba, Approver should work with                               |
| Analyst to identify changes and approval. | correct account information. Analyst will ma                                                                                                    | ake necessary adjustments and resend for                            |